HANDLEIDING

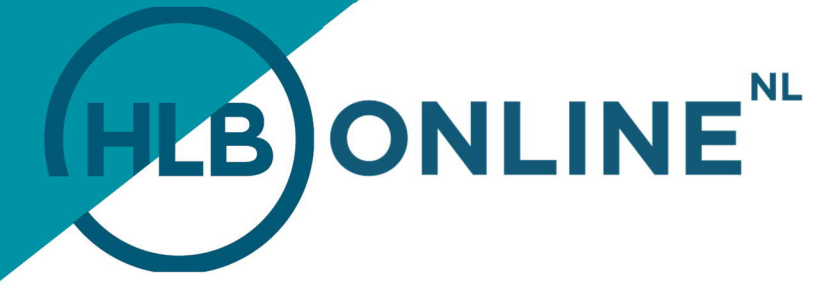

## **INLOGGEN HLB ONLINE**

## INLOGGEN IN HLB ONLINE VIA PC OF LAPTOP

1. Ga naar de website van HLB: <u>www.hlb-van-daal.nl</u> of <u>www.hlb-nannen.nl</u> en klik vervolgens op de button "**Mijn HLB**" rechts in de site. U komt in het volgende inlogscherm. Vul de gevraagde gegevens in en klik hierna op "Login".

|                                                                                                    | HLBONL                                                                                                    | INE <sup>™</sup> =                                                                                                    |                                                                                                    |
|----------------------------------------------------------------------------------------------------|----------------------------------------------------------------------------------------------------|----------------------------------------------------------------------------------------------------|----------------------------------------------------------------------------------------------------|
|                                                                                                    | Gebruikersnaam<br>Wachtwoord                                                                                                    |                                                                                                    |                                                                                                    |
|                                                                                                    |                                                                                                    |                                                                                                    |                                                                                                    |
| Links<br>) Handleiding Registeren HLB Online<br>) Handleiding Activeren DEI/PKS (Vasco code)<br>) Handleiding Jacoteleren aangfre<br>) Handleiding Accoteleren aangfre | Helpdesk<br>Voor technische vragen neemt u tussen 09:00 tot 21:00 contact op met de Reeleezee helpdesk (de<br>softwarsprovider van H.B. Dolline).<br>© 084-55 80 8<br>Voor overige vragen neemt u contact op met uw contactpersoon bij H.B. of mail naar: hiborine@hib-soc.nt/. | Cinics<br>Vianual HLB Online Registration<br>> Manual DisPASS (Viaso code) estivation<br>> Manual Login in to HLB Online<br>> Manual Return approval. | Helpdesk<br>For technical system queations please contact the helpdesk of Reeleczee (the software provider of HLB<br>Odine), between 09:00 hand 21:00h.<br>44 - 91 (03:42:250.88<br>For further queations please contact your contact person at HLB or mail to hiboriline@HIb-soc.nl. |

 Een pop-up verschijnt vervolgens in uw scherm. Hier moet u uw verificatiecode invoeren. Deze code dient u in te voeren alvorens u kunt inloggen. U drukt daarvoor op de knop van uw Authenticator App. U ziet nu een cijfer code in het schermpje verschijnen, die u invoert in het veld "Vasco code".

|                                                                                                    |                                                                                                    |                                                                       | NE <sup>NL</sup> =                                                                                                    |                                                                                                    |
|----------------------------------------------------------------------------------------------------|----------------------------------------------------------------------------------------------------|-----------------------------------------------------------------------|----------------------------------------------------------------------------------------------------|----------------------------------------------------------------------------------------------------|
|                                                                                                    |                                                                                                    | Gebruikersnaam<br>Wachtwoord                                          |                                                                                                    |                                                                                                    |
|                                                                                                    |                                                                                                    | Vasco code                                                            | 00000                                                                                                    |                                                                                                    |
|                                                                                                    |                                                                                                    | Constants                                                             | in                                                                                                    |                                                                                                    |
|                                                                                                    |                                                                                                    |                                                                       |                                                                                                    |                                                                                                    |
| Links > Hendleiding Registeren HLB Online > Hendleiding Registeren HLB Online > Hendleiding Activeen Di0/IPAS3 (Vasco code) > Hendleiding HLB Online > Hendleiding Accorderen aangifte > Hendleiding Accorderen aangifte | Helpdesk<br>Voortenhische vagen neemt uit usen 09.00 tot 21.00 contact op met<br>softwaarporuider van HLB Online).<br>Soa 024-025 00.88<br>Voor overge vragen neemt u contact op met uw contactpersoon bij HD | t de Reeleezee helpdesk (de<br>B, of mail naar: hiboniine@hib-ssc.nl. | Manual HLB Online Registration<br>Manual DIGIPASS (Vasco code) activation<br>Manual Loging in to HLB Online<br>> Manual Return approval | Helpdeak<br>For technical system questions please contact the helpdeak of Reelecce (the software provider of HLB<br>Online), between 90 00h and 21 00h.<br>Contract technical system of the software of the software provider of HLB<br>of further questions please contact your contact person at HLB or mail to inflorine@hlb-soc.nl. |

## TOGETHER WE MAKE IT HAPPEN